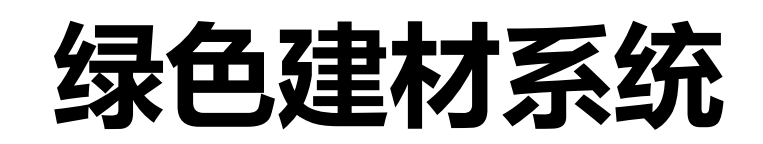

# 用户培训手册 (企业版)

| 环境须知:       | 1 |
|-------------|---|
| 1. 企业登录     | 1 |
| 2. 绿色建材登记   | 4 |
| 3. 绿色建材入库公示 | 6 |

I

# 环境须知:

#### 客户端软件要求

为保证用户端软件和建管平台兼容性,根据《上海市建设市场管理信息平台建设工作小组--重要通知》要求软件环境如下:

●InternetExplorer 10 (IE10) 及以上浏览器;

操作系统使用 Windows Vista (32 位、64 位)、Windows 7
 (32 位、64 位)、Windows 8 (32 位、64 位)及以上操作系统。

#### 网站登录要求

●企业登录时需要在电脑安装驱动"协卡助手",登录 www.962600.com/resources/tools网址进行下载安装

市场管理总站 (综合窗口) 联系电话: 021-54614788-5066

### 1.企业登录

登录方法一:

https://ciac.zjw.sh.gov.cn/CIACuserportal/SSO/Login.aspx

打开网址,进入登陆页面,插入法人一证通数字证书之后,输入 密码,点"登录"进入系统。

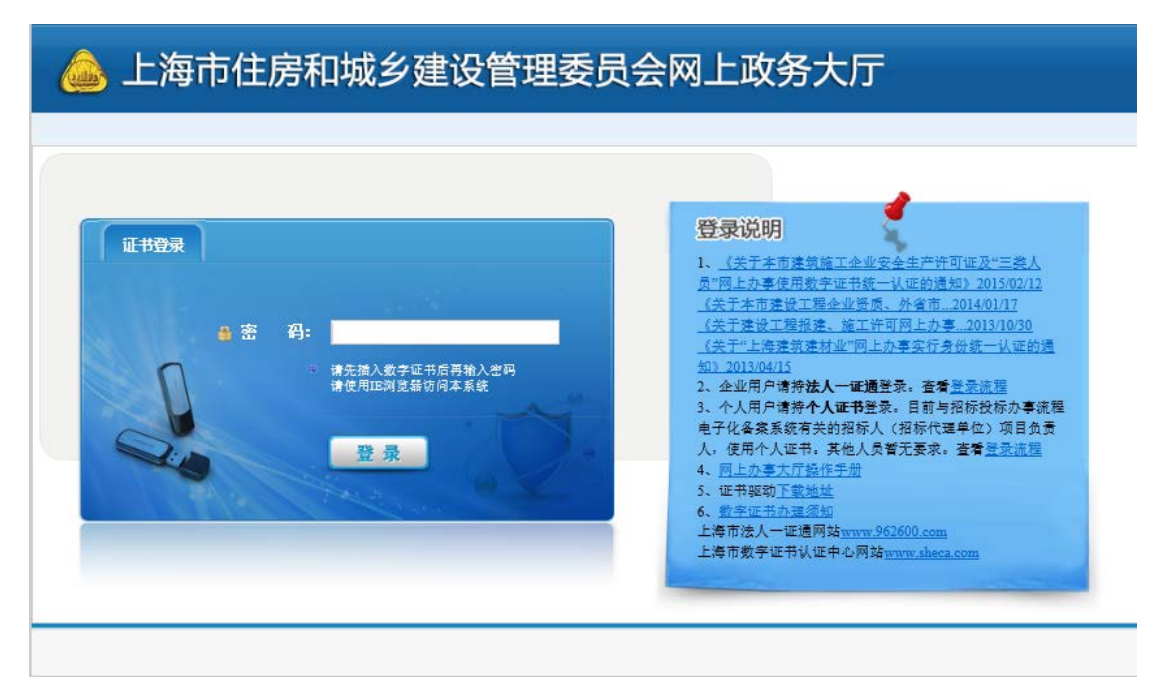

登录方法二:

https://zjw.sh.gov.cn/

打开网址,点击"上海市住房和城乡建设管理委员会"官网中的 "我要办",点击"节能、建材"。

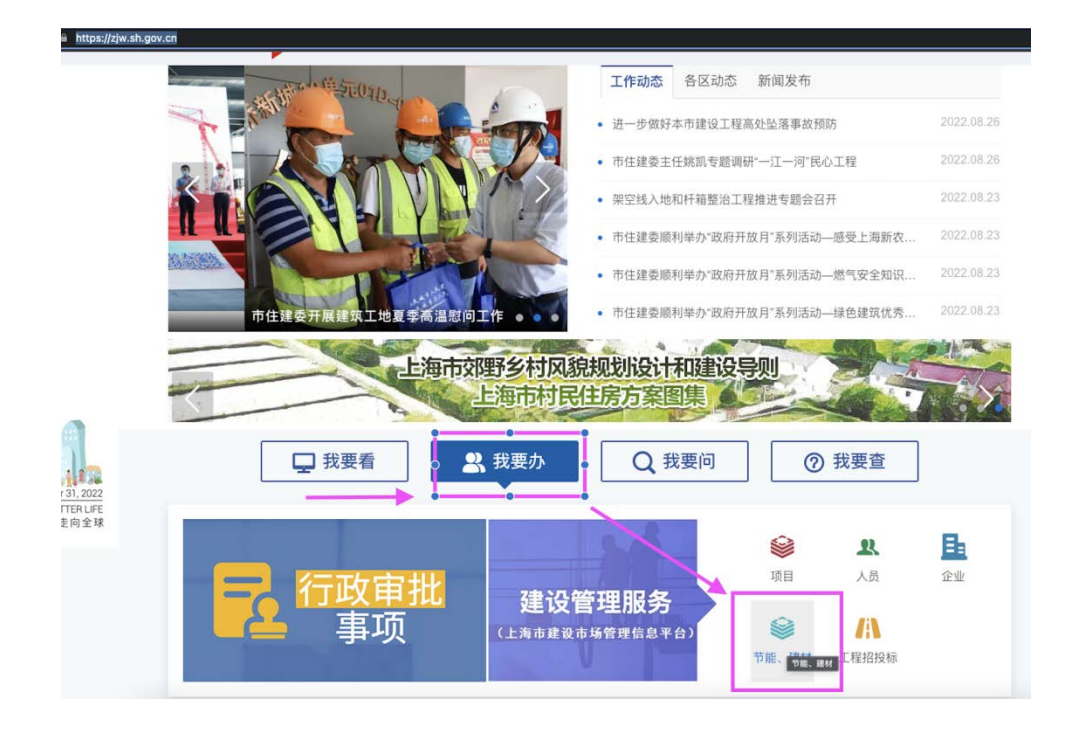

#### 点击"节能、建材"中的"绿色建材申报"。

| clac.zjw.sn.gov.cn |                              |                               |                               |
|--------------------|------------------------------|-------------------------------|-------------------------------|
|                    | 🍌 上海市建设市场信                   | 息服务平台                         |                               |
|                    | • 关于建设市场管理在线业务电子签署平          | 台暂停服务的公告                      | 2022.01.14                    |
|                    | <ul> <li>公告</li> </ul>       |                               | 2020.01.29                    |
|                    | • 《关于春节期间建管平台信息服务相关          | 事项的通知》                        | 2020.01.21                    |
|                    | • 《关于启用法人一证通主副证书管理新          | 流程的通知》                        | 2019.08.28                    |
|                    | • 企业用户请持法人一证通登录。查看登          | 录流程                           | 2019.08.20                    |
|                    | • 《法人一证通主副证书管理使用说明》          |                               | 2019.08.01                    |
|                    | 项目 企业 人员 节                   | 能/建材 工程标准 造价定                 | 额                             |
|                    | ■ 建筑节能                       |                               |                               |
|                    | 上海市建筑节能和绿色建筑<br>示范项目专项扶持资金申报 | 《居住建筑节能设计软件》和<br>《公共建筑节能设计软件》 |                               |
|                    | • 建材                         |                               |                               |
|                    | 2 建材使用登记<br>(现场用户)           | 建设工程材料信息系统<br>- 建材备案(协会登录)    | 建材使用登记<br>(供应商、总包企业、监<br>理企业) |
|                    | 操作手册                         |                               | 操作手册                          |
|                    | 废弃混凝土信息系统                    | 废弃混凝土信息系统<br>(现场用户)           | ₩色建材申报                        |
|                    | 操作手册                         | 操作手册                          | 操作手册                          |
|                    |                              |                               |                               |

进入登陆页面,插入法人一证通数字证书之后,输入密码,点"登

#### 录"进入系统。

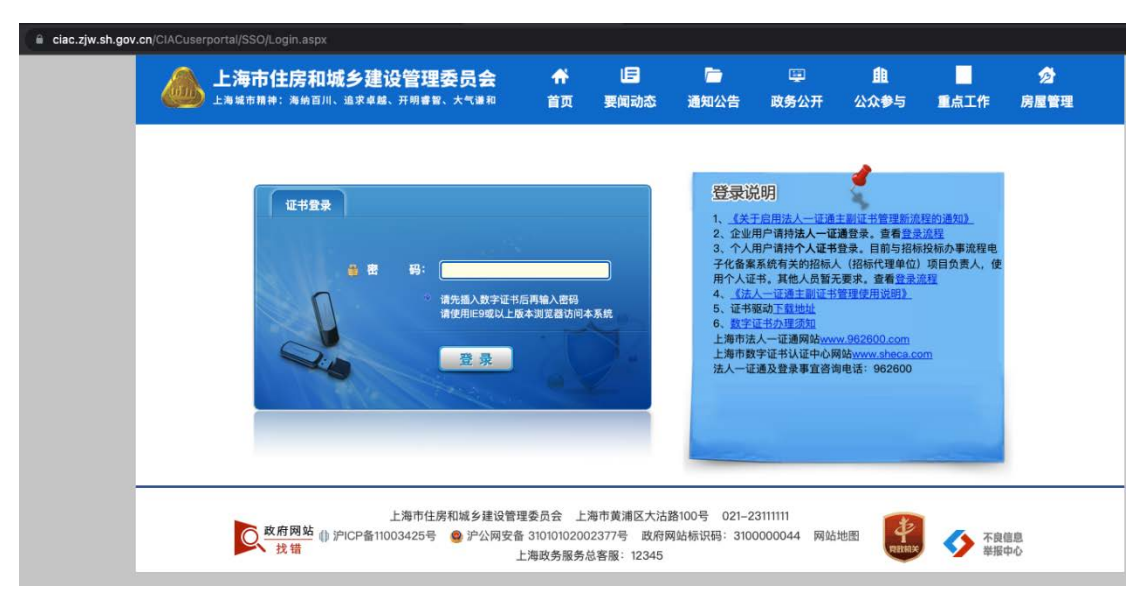

### 2.绿色建材登记

单击进入"建材类办事"菜单,点击"绿色建材申报"下的"企业申报"子菜单,页面列表中显示已经提交的绿色建材申报记录及当前状态:

|                            | 新增申请        |           |            |      |            |     |           |
|----------------------------|-------------|-----------|------------|------|------------|-----|-----------|
| ▶ □ 项目类办事                  | 绿色建材产品甲请    |           |            |      |            |     |           |
| ▶ ▲ 企业类办事                  | 任务编号        | 任务类型      | 绿色证书类型     | 产品名称 | 申请日期       | 状态  | 操作        |
| <ul> <li>各人员类办事</li> </ul> | 20220830003 | 申请        | 绿色低碳建材评估证书 | 测试产品 | 2022-08-30 | 待提交 | 修改 酸质     |
| ▶ 📾 诚信手册 (企业)              | 101 14 4    | 第 1 共1页 1 | н о        |      |            | 显   | 示1到1,共1记录 |
| ▶ 營 現场人员实名制管理              |             |           |            |      |            |     |           |
| • OS 现场管理                  | L.          |           |            |      |            |     |           |
| ▼ 畿 建材类办事                  | 4           |           |            |      |            |     |           |
| ▶ 建材备案                     | 1           |           |            |      |            |     |           |
| ▶ 使用登记                     |             |           |            |      |            |     |           |
| <ul> <li>建材检测</li> </ul>   |             |           |            |      |            |     |           |
| ▶ 监督抽查                     |             |           |            |      |            |     |           |
| ▶ 新材料认定 (2017)             |             |           |            |      |            |     |           |
| ▼ 绿色建材申报                   |             |           |            |      |            |     |           |
| 企业申报                       |             |           |            |      |            |     |           |

操作按键主要功能:

- ▶ 新增申请: 点击"新增申请"按键可以进行绿色建材申报。
- ▶ 修改: 点击列表区中记录的"修改"操作按键, 可修改之前保存

但未提交的申报内容,完成修改后可提交申请。

- 撤销:点击列表区中记录的"撤销"操作按键,可撤销之前保存 但未提交的申报内容。
- 查看:点击列表区中记录的"查看"操作按键,可查看已提交的 申报内容。

列表区中记录的状态解释:

- ▶ 待提交:指用户已保存但未提交的申请记录。
- ▶ 自动入库:企业提交绿色建材申请后的记录状态。

进入"企业承诺书"页面,查看企业承诺书后,勾选"已阅读并同意《企业法定代表人承诺书》",点击"下一步"。

| <b>琪与供应简信</b> 思<br>▼                                                                      | 項与产面相大信息                                                                                                    | <b></b> |
|-------------------------------------------------------------------------------------------|----------------------------------------------------------------------------------------------------|---------|
| 企<br>本企业厚重承诺,已知能护<br>和工业建筑中进一步加快绿色纸<br>知的内容,愿意理照执行,并承<br>效,合法的,如所填狠和提供的<br>业愿意接受建设行政管理部门搁 | <b>业承诺书</b><br>建建材【2022】312号《关于在本市民用<br>碳建材推广应用的通知《试行》》所告<br>诸所预规和提供的资料都是真实。有<br>资料有弄虚作假或超过有效期的,本金<br>销入库等处理。 |         |

进入"填写企业信息"页面,请仔细核对信息信息,若企业信息 不是最新企业信息,可点击"读取 Key 资料"更新企业信息。并补 充完善企业相关信息,修改完成后,点击"保存"。

| 企业名称:       | COLUMN TWO IS NOT | 1.        |              |                     |  |
|-------------|-------------------|-----------|--------------|---------------------|--|
| 社会信用代码:     |                   | 工商注册号:    |              |                     |  |
| 企业成立时间:     | 2003-09-11        | 企业类型:     | 建材的生产单位 ~    |                     |  |
| 法定代表人:      |                   | 法定代表人证件号: |              |                     |  |
| 企业注册地址:     | 富阳区富春街道公园西        | 路1177号    |              | 读取Key资料             |  |
| 邮 编:        | 311403            | 企业网址:     | www.ltgy.com |                     |  |
| 电 话:        |                   | 传 真:      | 057163472066 |                     |  |
| 企业联系人:      |                   | 联系人电话:    |              | Email: jsb@ltgy.com |  |
| 企业认证情况:     | 已认证               | 企业联络处:    | 上海沪松公路588号   | 联络电话:               |  |
| 企业注册所属地区名称: | m: 浙江 🗸           | 市: 杭州 🗸 🗸 | 区/县: 富阳      | ~                   |  |
|             |                   |           |              |                     |  |

进入"预览确认提交"页面,预览企业基本信息和绿色建材产品 信息,若有问题可以点击"上一步"修改信息,确认无误点击"提交" 完成绿色建材申请。

# 3.绿色建材入库公示

打开网址, 点击"上海市住房和城乡建设管理委员会"官网中的 "我要办", 点击"节能、建材"。点击"节能、建材"中的"绿色 建材评价结果公示"。

| 项目 企业 人员                                       | 节能/建材 工程标准 造价定                | 2書00                               | 上海市任房和城乡建设<br>管理委员会 |
|------------------------------------------------|-------------------------------|------------------------------------|---------------------|
| • 建筑节能                                         |                               |                                    | 全国建筑市场监管公共<br>服务平台  |
| 上海市建筑节能和绿色建筑<br>示范项目专项扶持资金中报                   | 《屆住建筑节辦设计软件》和<br>《公共建筑节制设计软件》 |                                    | 信用中国                |
| • 建材                                           |                               | 2011/07/1720/23                    | 工程建设项目审批<br>管理系统    |
| 建材使用設记<br>(规场用户)                               | 建设工程材料信息系统<br>- 建材备室(协会赞录)    | (供应商、总包企业、监<br>(供应商、总包企业、监<br>理企业) | 国家企业信用信息公示          |
| ★ 原子混凝土偏原系统                                    | G 展开混凝土信息系统                   | 2017-2700<br>综合連材申报                |                     |
| 操作手册                                           | 援作手册                          | 27<br>报作手册                         |                     |
| 金融 计正常 法 化 计 计 计 计 计 计 计 计 计 计 计 计 计 计 计 计 计 计 | (评价机构) 線色鏞树标识系统               |                                    |                     |
|                                                | <br>操作手册                      |                                    |                     |